Reference and Support [EN] Référence et assistance [FR] Referencia y soporte [ES]

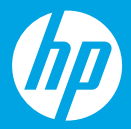

HP DeskJet 2700 All-in-One series

### **Printer features**

- 1 Input tray
- 2 Scanner
- 3 Control panel
- 4 Cartridge access door
- 5 Output tray extender
- 6 Output tray

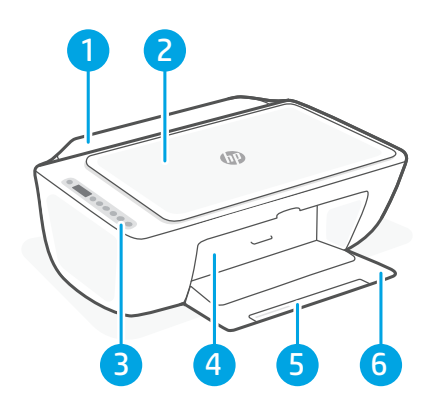

### **Control panel**

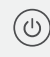

- **Power** button Press to turn printer on/off.
- Ink Alert light Indicates low ink or cartridge problems.
- **Cancel** button Press to stop current operation.

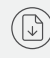

(i)

- **Resume** button/light Press when lit to continue a job.
- **Information** button/light Press to print a summary of printer settings and status.
- Wireless button/light Indicates wireless connection status. Connected when light is solid blue. Blinks when printer is disconnected or in setup mode.

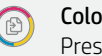

- **Color Copy** button Press to start a color copy job.
- **Black and White Copy** button Press to start a black-and-white copy job.

**Note:** To increase number of copies, press the desired button multiple times.

### **Display icons**

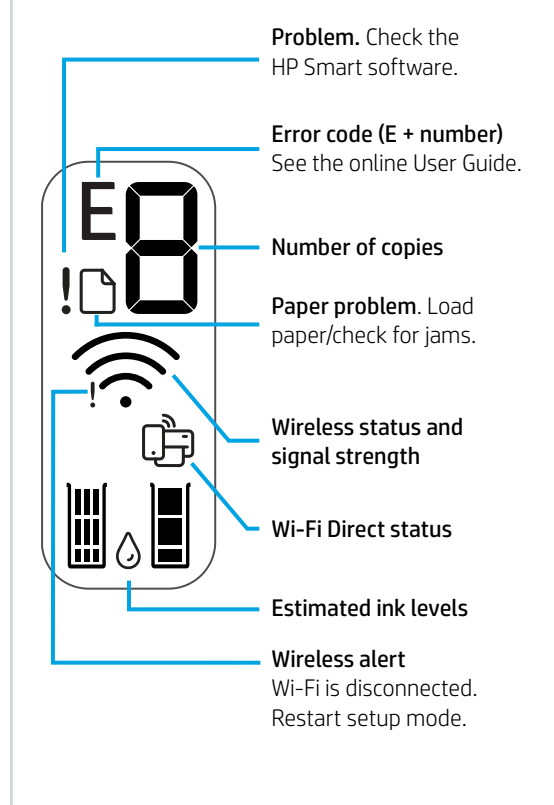

For more information on lights and errors, visit **hp.com/support** 

# English

## Help and tips for Wi-Fi and connectivity

If the software is unable to find your printer during setup, check the following conditions to resolve the issue.

| Potential Issue                                                                 | Solution                                                                                                    |
|---------------------------------------------------------------------------------|----------------------------------------------------------------------------------------------------|
| Printer Wi-Fi setup mode timed out                                              | <ul> <li>If the blue Wi-Fi light is not blinking, the printer might not be in Wi-Fi setup mode. Restart setup mode:</li> <li>1. Press  and  at the same time. Watch for the Power button to briefly flash, then release the buttons. The Wireless light will blink blue.</li> <li>2. Wait for one minute. Close and reopen HP Smart, and then try connecting again.</li> </ul> |
| Computer or mobile device too far from printer                                  | Move your computer or mobile device closer to the printer. Your device might be out of range of the printer's Wi-Fi signal.                                                                                                    |
| Computer connected to a Virtual Private<br>Network (VPN) or remote work network | Disconnect from a VPN before installing HP Smart<br>software. You can't install apps from the Microsoft<br>Store when connected to a VPN.<br>Connect to the VPN again after finishing printer setup.<br>Note: Consider your location and the security of the<br>Wi-Fi network before disconnecting from a VPN.                                                                 |
| Wi-Fi turned off on computer (computer connected by Ethernet)                   | lf your computer is connected by Ethernet, turn on<br>the computer's Wi-Fi while setting up the printer.<br>You don't need to disconnect the Ethernet cable.                                                                                                    |
| Bluetooth and location services are turned off on your mobile device            | If setting up with a mobile device, turn on Bluetooth<br>and location services. This helps the software find<br>your network and printer.<br>Note: Your location is not being determined and<br>no location information is being sent to HP as part<br>of the setup process.                                                                                                   |

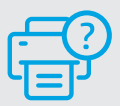

#### **Help and Support**

For printer information, troubleshooting, and videos, visit the printer support website.

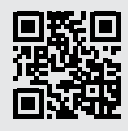

hp.com/support

The information herein is subject to change without notice.